## Redmine

製作:張期賀

1. Redmine註册

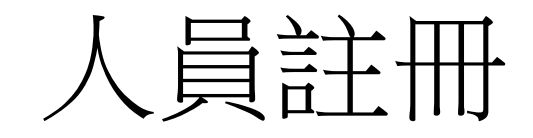

• http://13.230.155.15/

| 🗥 Redmine 🛛 🗙 🕂                     |                                                   |     | ~         | —         | 0      | ×  |
|-------------------------------------|---------------------------------------------------|-----|-----------|-----------|--------|----|
| ← → C ▲ 不安全   13.230.155.15         |                                                   |     | 12 ☆      | * 🗆       |        |    |
| 附 Gmail 💶 YouTube 🚷 校園入口 💭 Twitch 🗥 |                                                   |     |           |           |        |    |
| 網站首頁 專案清單 說明                        |                                                   |     |           | 登         | 入註冊    |    |
| Redmine                             |                                                   | 搜尋: | 選擇欲則往的專業  |           | ~      |    |
|                                     |                                                   |     |           |           |        |    |
| 细计芳百                                |                                                   |     |           |           |        | 1  |
| 約项目只                                |                                                   |     |           |           |        |    |
|                                     |                                                   |     |           |           |        |    |
|                                     |                                                   |     |           |           |        |    |
|                                     |                                                   |     |           |           |        |    |
|                                     |                                                   |     |           |           |        |    |
|                                     |                                                   |     |           |           |        |    |
|                                     | (屮乂介囬),後囬믜以改                                      |     |           |           |        |    |
|                                     |                                                   |     |           |           |        |    |
|                                     |                                                   |     |           |           |        |    |
|                                     |                                                   |     |           |           |        |    |
|                                     |                                                   |     |           |           |        |    |
|                                     |                                                   |     |           |           |        |    |
|                                     |                                                   |     |           |           |        |    |
|                                     | Powered by Redmine © 2006-2023 Jean-Philippe Lang |     |           |           |        | -  |
|                                     | 📕 Q 搜尋 🚯 🐂 🔊 😚 🔤 💩 🖵 🥳 🥵                          |     | へ 中 う Cff | <b>\$</b> | 上午 09: | 57 |

## 點選註冊

| n Redmine              | × +                                                      |       | $\sim$ | -    | O                | ×           |
|------------------------|----------------------------------------------------------|-------|--------|------|------------------|-------------|
| ← → C ▲ 不安全   13       | 3.230.155.15/account/register                            | ণ্দ 🖄 | \$     | * 🗆  | 6                | :           |
| 附 Gmail 🕨 YouTube 🔇 校園 | i入口 💭 Twitch 🗥 📶                                         |       |        |      |                  |             |
| 網站首頁 專案清單 說明           |                                                          |       |        | 登    | 入 註冊             |             |
| Redmine                | · · · · · · · · · · · · · · · · · · ·                    | 選擇欲前行 | 主的專案.  |      | ~                |             |
|                        |                                                          |       |        |      |                  |             |
| 註冊                     |                                                          |       |        |      |                  |             |
| <b>新日本語</b>            |                                                          |       |        |      |                  |             |
| 喉尸名稱 * a               |                                                          |       |        |      |                  |             |
|                        | ••••••••<br>度必須大於 8 個字元.                                 |       |        |      |                  |             |
| 確認新密碼 * •              |                                                          |       |        |      |                  |             |
| 名字 * 2                 | ·····································                    |       |        |      |                  |             |
| 姓氏 * 比                 |                                                          |       |        |      |                  |             |
| 電子郵件 * 。               | abc@gmail.com ,註冊元等待官埋員                                  |       |        |      |                  |             |
| 隱藏我的電子郵件 🗸             | · · · · · · · · · · · · · · · · · · ·                    |       |        |      |                  |             |
| 語言(                    | Chinese/Traditional (繁體中文)                               | _     |        |      |                  |             |
| 送出                     |                                                          |       |        |      |                  |             |
|                        |                                                          |       |        |      |                  |             |
|                        |                                                          |       |        |      |                  |             |
|                        |                                                          |       |        |      |                  |             |
|                        | Powered by <b>Redmine</b> © 2006-2023 Jean-Philippe Lang |       |        |      |                  | _           |
|                        | ■ Q 搜尋 ● C 2 2 2 2 2 2 2 2 2 2 2 2 2 2 2 2 2 2           | ◆ 英   | 5 🖫    | ቀ) 🖢 | 上午 10<br>2023/05 | ):00<br>/07 |

🔟 📃 💀 💞 🔛 😐 🗾

P **Y** 

#### User 管理員只能由管理員新增

#### 網站首頁 帳戶首頁 專案清單 網站管理 說明

#### Redmine

搜尋:

#### 用戶清單 » 建立新用戶

| 資訊             |        | 電子郵件提醒選項        |                   |   |
|----------------|--------|-----------------|-------------------|---|
| 帳戶名稱 *         |        | 只提醒我監看中或參與中的事   | 物                 | ~ |
| 名字 *           |        | □ 同時通知我關於議題之優先權 | 等級為 hiah 或以上等級之事物 |   |
| 姓氏 *           |        |                 | -                 |   |
| 電子郵件 *         |        | ✔ 个提醒找自己所做的變更   |                   |   |
| 語言 English     | ~      | 自動監看            |                   |   |
| 管理者 🔽          |        | ✔ 我有提供貢獻的議題     |                   |   |
| 驗證             |        |                 |                   |   |
| 目前密碼 *         |        | 偏好選項            |                   |   |
| 長度必須大於         | 8 個字元. | 隱藏我的電子郵件        |                   |   |
| 確認新密碼 *        |        | 時區              |                   | ~ |
| 產生密碼 🗌         |        | 回應排序            | 以時間由遠至近排序         | ~ |
| 必須在下次登入時變更密碼 🗌 |        | 提醒我將要離開的頁面中尚有未  |                   |   |
|                |        | 儲存的資料           |                   |   |
|                |        | 文字區域使用的字型       | 預設字型              | ~ |

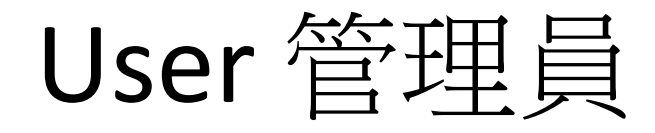

User登入 Adminstration->Users Home My page Projects Administration Help

Redmine

#### Administration

- <sub>s</sub> Projects
- 虧 Groups
- Roles and permissions
- 👿 Trackers
- 🤯 Issue statuses
- 🔜 Workflow
- Custom fields
- Enumerations
- 🌼 Settings
- 🚯 LDAP authentication
- 🌸 Plugins
- Information

#### Users

| Filters                                                                    |                                                                         |                                                                      |                                                                                   |               |                               |                                                                                                    |                                                                                        |                                                                                                    |                                                      |
|----------------------------------------------------------------------------|-------------------------------------------------------------------------|----------------------------------------------------------------------|-----------------------------------------------------------------------------------|---------------|-------------------------------|----------------------------------------------------------------------------------------------------|----------------------------------------------------------------------------------------|----------------------------------------------------------------------------------------------------|------------------------------------------------------|
| Status:                                                                    | active (2) v                                                            | Two-factor                                                           | authentication:                                                                   | Vuser:        |                               | Apply                                                                                                    | 🦻 Clear                                                                                |                                                                                                    |                                                      |
| Logi                                                                       | all<br>active (2)<br>registered (1)<br>locked (0)                       | Last name                                                            | Email                                                                             | Administrator | Two-factor<br>authentication  | Created                                                                                                   | Last connection                                                                        |                                                                                                    |                                                      |
| test                                                                       | a                                                                       | bc                                                                   | abc@gmail.com                                                                     |               | 0                             | 5/07/2023 01:47 AM                                                                                        | 05/07/2023 01:58 AM                                                                    | 🚊 Lock 🛛 🗑 D                                                                                                    | elete                                                |
| user                                                                       | UserName                                                                | LastName                                                             | user@example.com                                                                  | ×             | 0                             | 5/05/2023 10:08 AM                                                                                        | 05/07/2023 02:02 AM                                                                    |                                                                                                    |                                                      |
| •                                                                          |                                                                         |                                                                      |                                                                                   |               |                               |                                                                                                    |                                                                                        |                                                                                                    | •                                                    |
| (1-2/2)                                                                    |                                                                         |                                                                      |                                                                                   |               |                               |                                                                                                    |                                                                                        |                                                                                                    |                                                      |
| Jsers                                                                      |                                                                         |                                                                      |                                                                                   |               |                               |                                                                                                    |                                                                                        | () N                                                                                                    | ew user •••                                          |
| Filters                                                                    |                                                                         |                                                                      |                                                                                   |               |                               |                                                                                                    |                                                                                        |                                                                                                    |                                                      |
| Status:                                                                    | registered (1) v                                                        | Two-factor                                                           | authentication:                                                                   | v User:       |                               | A                                                                                                    | opply 🧔 Clear                                                                          |                                                                                                    |                                                      |
|                                                                            |                                                                         |                                                                      |                                                                                   |               |                               |                                                                                                    |                                                                                        |                                                                                                    |                                                      |
| Login                                                                      | • ^ First name                                                          | Last nam                                                             | e Email                                                                           | Administrato  | r Two-factor<br>authenticatio | n Created                                                                                                 | Last connection                                                                        |                                                                                                    |                                                      |
| Login<br>Ibc                                                               | a <b>^ First name</b>                                                   | E Last nam                                                           | e Email<br>abcd@gmail.com                                                         | Administrato  | r Two-factor<br>authenticatio | n Created                                                                                                 | Last connection                                                                        | Activate                                                                                                    | Delete                                               |
| Login<br>abc                                                               | a <b>First name</b>                                                     | e Last nam                                                           | e Email<br>abcd@gmail.com                                                         | Administrato  | r Two-factor<br>authenticatio | Created<br>05/07/2023 02:02                                                                               | Last connection                                                                        | Activate                                                                                                    | Delete                                               |
| Login<br>bc<br>Jsers<br>Filters                                            | a <b>First name</b>                                                     | bc                                                                   | e Email<br>abcd@gmail.com                                                         | Administrato  | r Two-factor<br>authenticatio | n Created                                                                                                 | Last connection                                                                        | Activate                                                                                                    | Delete                                               |
| Login<br>bc<br>Jsers<br>Filters<br>Status:                                 | a <b>First name</b><br>a<br>active (3)                                  | E Last name<br>bc                                                    | e Email<br>abcd@gmail.com                                                         | Administrato  | r Two-factor<br>authenticatio | n Created<br>05/07/2023 02:02                                                                             | AM<br>Apply 2 Clear                                                                    | Activate                                                                                                    | Delete                                               |
| Login<br>abc<br>JSETS<br>Filters<br>Status:<br>Login                       | a First name<br>a<br>active (3)                                         | E Last name<br>bc<br>Two-factor                                      | e Email abcd@gmail.com authentication: Email                                      | Administrato  | r Two-factor<br>authenticatio | n Created<br>05/07/2023 02:02<br>A<br>on Created                                                          | Last connection AM  Apply Clear  Last connect                                          | Activate                                                                                                    | ew user •••                                          |
| Login<br>abc<br>Jsers<br>Filters<br>Status:<br>Login<br>abc                | a First name<br>a<br>active (3) v<br>First name<br>a                    | E Last name<br>bc<br>Two-factor<br>Last name<br>bc                   | e Email<br>abcd@gmail.com                                                         | Administrato  | r Two-factor<br>authenticatio | n Created<br>05/07/2023 02:02<br>A<br>Created<br>05/07/2023 02:02                                         | Last connection AM Apply ② Clear Last connect                                          | Activate Image: Second second sec | Delete                                               |
| Login<br>abc<br>JSETS<br>Filters<br>Status:<br>Login<br>abc<br>est         | a<br>a<br>a<br>a<br>a<br>b<br>b<br>c<br>c<br>c<br>c<br>c<br>c<br>c<br>c | E Last name<br>bc<br>Two-factor<br>Last name<br>bc<br>bc             | e Email abcd@gmail.com abcd@gmail.com bcd@gmail.com abcd@gmail.com abcd@gmail.com | Administrato  | r Two-factor<br>authenticatio | n Created<br>05/07/2023 02:02<br>A<br>Created<br>05/07/2023 02:02<br>05/07/2023 02:02                     | Last connection<br>AM<br>Apply ② Clear<br>Last connect<br>2 AM<br>7 AM 05/07/2023 01:5 |                                                                                                    | m Delete<br>ew user ····<br>c 前 Delete<br>c 前 Delete |
| Login<br>abc<br>JSETS<br>Filters<br>Status:<br>Login<br>abc<br>est<br>user | a<br>a<br>a<br>a<br>b<br>b<br>c<br>c<br>c<br>c<br>c<br>c<br>c<br>c      | E Last name<br>bc<br>Two-factor<br>Last name<br>bc<br>bc<br>LastName | e Email<br>abcd@gmail.com                                                         | Administrato  | r Two-factor<br>authenticatio | n Created<br>05/07/2023 02:02<br>A<br>Created<br>05/07/2023 02:02<br>05/07/2023 01:47<br>05/05/2023 10:08 | AM AM AM AM AM AM AM AM AM AM AM AM AM A                                               | ion                                                                                                    | Delete                                               |

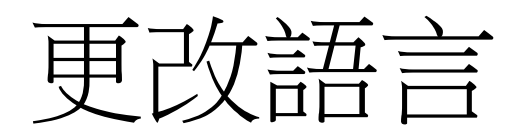

#### Step.1

| 網站首頁 帳戶首頁 專案清單 說明<br>Redmine                                                   | 搜尋:                                                                                                    | 目前登入 al c 我的帳戶 登出 🔺<br>選擇欲前往的專案.                                                                |
|--------------------------------------------------------------------------------|----------------------------------------------------------------------------------------------------|-------------------------------------------------------------------------------------------------|
|                                                                                |                                                                                                    |                                                                                                 |
| 我的帳戶                                                                           | 🔀 電子郵件 📭 變更密碼                                                                                                    | 我的帳戶                                                                                            |
| 資訊<br>名字* a<br>姓氏* bc<br>電子郵件* abcd@gmail.com<br>面言 English<br>雙因素驗證 啟用驗證益應用程式 | <ul> <li>電子郵件提醒選項</li> <li>只提醒我監看中或參與中的事物 ✓</li> <li>同時通知我關於議題之優先權等級為 high 或以上等級之事物</li> <li>✓ 不提醒我自己所做的變更</li> <li>自動監看</li> <li>✓ 我有提供貢獻的議題</li> </ul> | 帳戶名稱: <b>abc</b><br>建立日期: 2023-05-07 02:02<br>☞ 刪除我的帳戶<br>Atom 存取金鑰<br>Atom 存取鍵建立於 1 分鐘 之前 (回復) |
| Step.2                                                                         | <ul> <li>▲ 3000000000000000000000000000000000000</li></ul>                                                                                               |                                                                                                 |

# 2. 專案使用 Only管理者能用新增

#### 點選專案清單

| 網站首頁 帳戶首頁 專案清單 網站管理  | 里說明        |         |  |
|----------------------|------------|---------|--|
| Redmine              |            |         |  |
|                      |            |         |  |
| 專案清單  活動  議題清單  耗用   | 用工時 甘特圖 日曆 | 新聞      |  |
| 專案清單                 |            |         |  |
| - ✔ 篩選條件             |            |         |  |
| ✔ 狀態                 | 等於 🗸       | 使用中 🗸 🖬 |  |
| - > 選項清單             |            |         |  |
| ✓ 套用 22 清除 → 儲存 自訂查詢 |            |         |  |
| DEMO                 |            |         |  |
| 這是測試                 |            |         |  |
|                      |            |         |  |

設定 ->建立新成員 將組員加入專案

| 網站 | 首頁 帳月 | 「首頁 專 | 案清單 網站 | 管理 說明 |                |      |    |     |      |      |            |
|----|-------|-------|--------|-------|----------------|------|----|-----|------|------|------------|
| D  | EMO   |       |        |       |                |      |    |     |      |      |            |
|    |       |       |        |       |                |      |    |     |      |      |            |
| +  | 概觀    | 活動    | 議題清單   | 耗用工時  | 甘特圖            | 日暦   | 新聞 | 文件  | Wiki | 檔案清單 | 設定         |
| 設  | 定     |       |        |       |                |      |    |     |      |      |            |
| I  | 專案 成員 | 員議題   | 追蹤版本   | 議題分類清 | <b>聞</b><br>儲存 | 機制清單 | 論壇 | 工時刻 | 自蹤   |      |            |
| 0  | 建立新成  | 員     |        |       |                |      |    |     |      |      |            |
|    |       |       |        |       |                |      |    |     |      |      | 沒有任何資料可供顯示 |

#### 勾選的角色決定組員的權限

| 建立新成員    |           |                   |           |          | ×    |
|----------|-----------|-------------------|-----------|----------|------|
| 搜尋用戶或群組: |           |                   |           |          |      |
|          |           |                   |           |          |      |
| 🗹 a bc   | a bc      | UserName LastName | 🗌 🛃 非成員用戶 | 🗌 🎥 匿名用戶 |      |
|          |           |                   |           |          |      |
|          |           |                   |           |          |      |
|          |           |                   |           |          |      |
|          |           |                   |           |          |      |
|          |           |                   |           |          |      |
|          |           |                   |           |          |      |
|          |           |                   |           |          |      |
|          |           |                   |           |          |      |
|          |           |                   |           |          |      |
| (1-5/5)  |           |                   |           |          |      |
| ✓ 角色     |           |                   |           |          |      |
| Manager  | Developer | Reporter          |           |          |      |
|          |           |                   |           |          | 新增取消 |

#### 人員abc 點選專案清單 看到專案DEMO

| パ 專案清單 - Redmine     ×     ● [Redmine]Redime系統邏輯說明 - □ ×     +                            | ~ - o ×           |
|-------------------------------------------------------------------------------------------|-------------------|
| ← → C ▲ 不安全   13.230.155.15/projects                                                      | 🖻 🖈 🖬 🧑 🗄         |
| 🎽 Gmail 📭 YouTube 📀 校園入口 🤎 Twitch 🐴 <u>餐</u>                                              |                   |
| 網站首頁 帳戶首頁 專案清單 說明                                                                         | 目前登入 abc 我的帳戶登出 🔶 |
| Redmine gas                                                                               | 選擇欲前往的專案 🗸        |
|                                                                                           |                   |
| 專案清單 活動 議題清單 耗用工時 甘特圖 日曆 新聞                                                               |                   |
| 專案清單                                                                                      | 自訂查詢              |
| - ~ 篩選條件                                                                                  | My bookmarks      |
| <ul> <li>✓ 狀態</li> <li>等於 </li> <li>使用中</li> <li>●</li> <li>加入新篩選條件</li> <li>●</li> </ul> | my projects       |
| > 選項清單                                                                                    |                   |
| ✓ 套用 22 清除 → 儲存 自訂查詢                                                                      |                   |
| DEMO                                                                                      |                   |
| 這是測試                                                                                      |                   |
|                                                                                           |                   |
| 🚨 我的專案 📎 我的書籤                                                                             |                   |
| 匯出至 🔊 Atom                                                                                |                   |
|                                                                                           |                   |
|                                                                                           |                   |
|                                                                                           |                   |
|                                                                                           |                   |
|                                                                                           |                   |
| Powered by Redmine © 2006-2023 Jean-Philippe Lang                                         |                   |
|                                                                                           |                   |

2023/0

點選議題清單 建立

| ▲ 概a 活動  | 議題法留        | 低田    | T.E. f | 甘结圈  | 日曆  | 新聞              | 文件           | Wiki  | 搅宏洁言     |       |          |        |        |         |          |     |         |       |      |      |         |   |
|----------|-------------|-------|--------|------|-----|-----------------|--------------|-------|----------|-------|----------|--------|--------|---------|----------|-----|---------|-------|------|------|---------|---|
| 建立新議題    | N24 (42 /73 | 40/13 |        |      |     | 1111            |              |       |          |       |          |        |        |         |          |     |         |       |      |      |         | l |
|          | 追蹤標籤 *      | Bug   | ~      |      |     |                 |              |       |          |       |          |        |        |         |          |     |         |       |      |      |         | l |
|          | 主旨 *        | 吃飯    |        |      |     |                 |              |       |          |       |          |        |        |         |          |     |         |       |      |      |         |   |
|          | 概述          | 要吃什   | 預覧     | В    | U   | <del>\$</del> C | HI           | H2 H3 |          |       | <b>a</b> | pre    | •      |         |          |     |         |       |      |      |         |   |
|          |             |       |        |      |     |                 |              |       |          |       |          |        |        |         |          |     |         |       |      |      | h       |   |
|          | 狀態 *        | New   |        |      |     |                 | v            |       |          |       |          |        |        |         | 開        | 始日期 | 2023/05 | /07 🗖 |      |      |         | l |
|          | 優先權 *       | Norm  | al     |      |     |                 | ~            |       |          |       |          |        |        |         | 完        | 成日期 | 2023/05 | /08 🗖 |      |      |         |   |
|          | 被分派者        | a bc  |        |      |     |                 | ~            | 分派編   | 合我       |       |          |        |        |         | 預        | 估工時 | 7       | 小時    |      |      |         |   |
|          |             |       |        |      |     |                 |              |       |          |       |          |        |        |         | 完成       | 百分比 | 50 %    | ~     |      |      |         |   |
|          | 檔案          | 選擇    | 當案 未   | 選擇任何 | ]檔案 |                 | (1           | 最大長度  | : 5 MB)  |       |          |        |        |         |          |     |         |       |      |      |         |   |
| 建立繼續建立   |             |       |        |      |     |                 |              |       |          |       |          |        |        |         |          |     |         |       |      |      |         | l |
|          |             |       |        |      |     |                 |              | Ро    | wered by | Redmi | ne © 2   | 2006-2 | 023 Je | ean-Phi | lippe La | ang |         |       |      |      |         |   |
| 議題清單     |             |       |        |      |     |                 |              |       |          |       |          |        |        |         |          |     |         |       |      |      | 🕑 建立新議题 | - |
| - ∨ 篩選條件 |             |       |        |      |     |                 |              |       |          |       |          |        |        |         |          |     |         |       |      |      |         |   |
| ✔ 狀態     |             |       |        |      | 進行  | 亍中              | $\checkmark$ |       |          |       |          |        |        |         |          |     |         |       | 加入新會 | 篩選條件 |         | ~ |
| ->選項清單-  |             |       |        |      |     |                 |              |       |          |       |          |        |        |         |          |     |         |       |      |      |         |   |

#### 🖌 套用 🧔 清除 📑 儲存 自訂查詢

| # ~ | 專案   | 狀態  | 主旨 | 追蹤標籤 | 被分派者 | 更新日期             | 版本 | 建立日期             |  |
|-----|------|-----|----|------|------|------------------|----|------------------|--|
| 1   | DEMO | New | 吃飯 | Bug  | a bc | 2023-05-07 02:45 |    | 2023-05-07 02:45 |  |

(1-1/1)

## 管理員設定(還沒設)

可以群組一組人加入一個新專案

| 群組清單                  |            |      | 🗿 建立新群組 |
|-----------------------|------------|------|---------|
| 篩選條件<br>群組:           | ● 注意用 ② 清除 |      |         |
|                       | 群組         | 用戶清單 |         |
| <i>匿名用戶<br/>非成員用戶</i> |            |      |         |

#### 決定加入專案後,人員權限

| 角色        |     | 💿 建立新角色 | 色 🦐 權限報君 |
|-----------|-----|---------|----------|
|           | 角色。 |         |          |
| Manager   |     | 💲 💼 複   | 製 💼 刪除   |
| Developer |     | 🛊 💼 複   | 製 💼 刪除   |
| Reporter  |     | 🛊 💼 複   | 製 💼 刪除   |
| 非會員       |     |         | 📑 複製     |
| 匿名者       |     |         | 📑 複製     |

### 權限

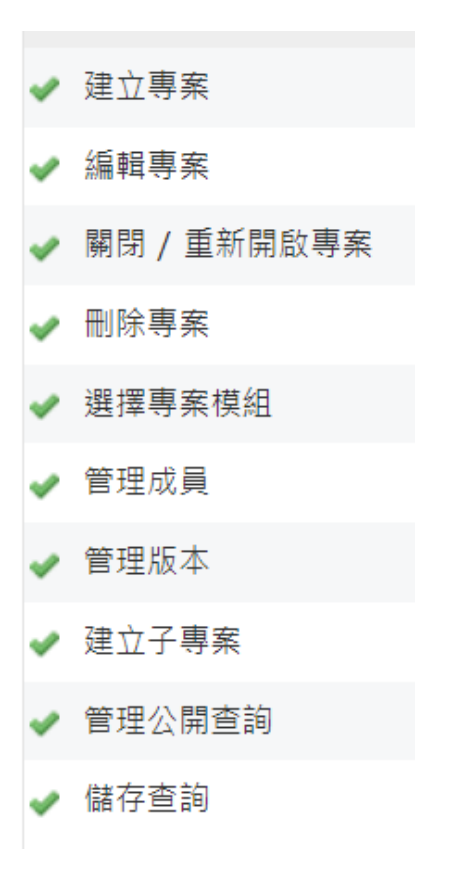

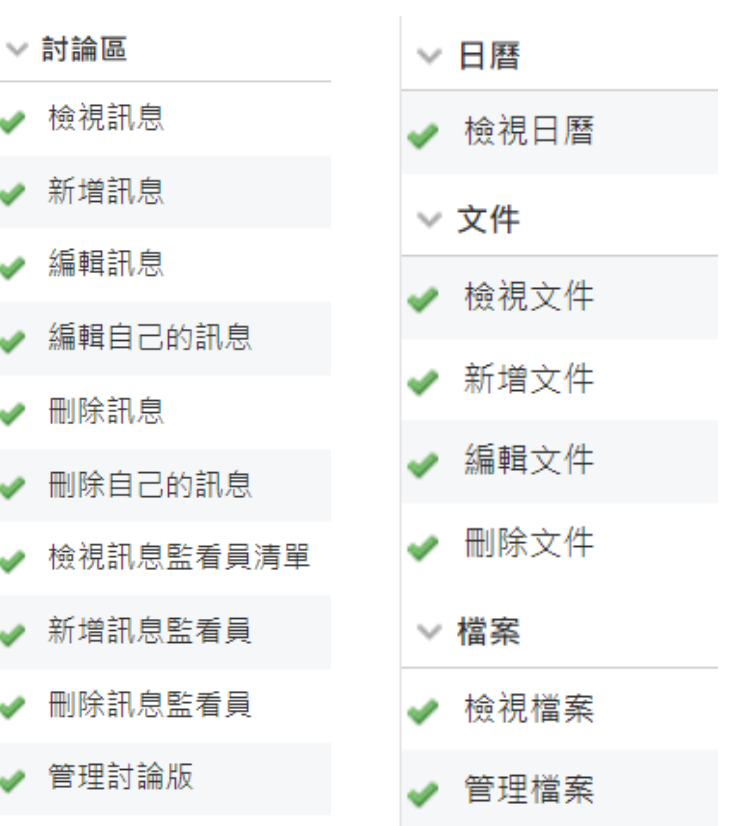

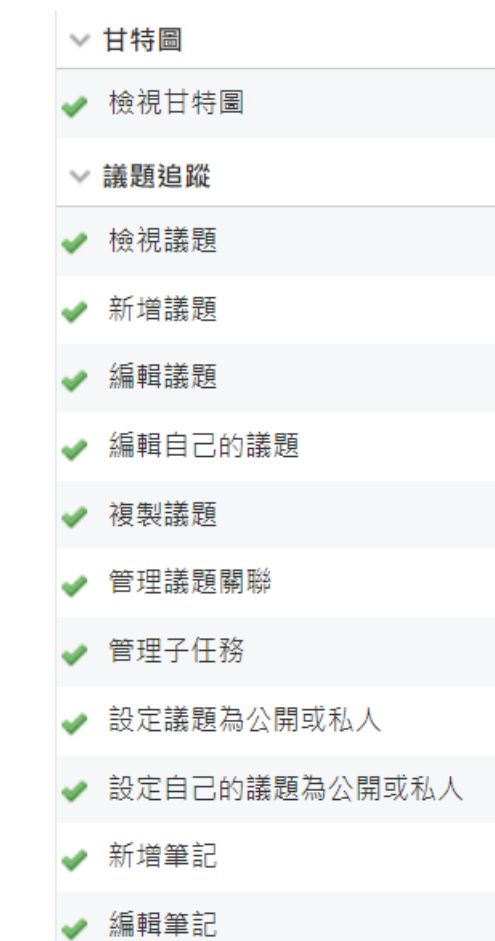

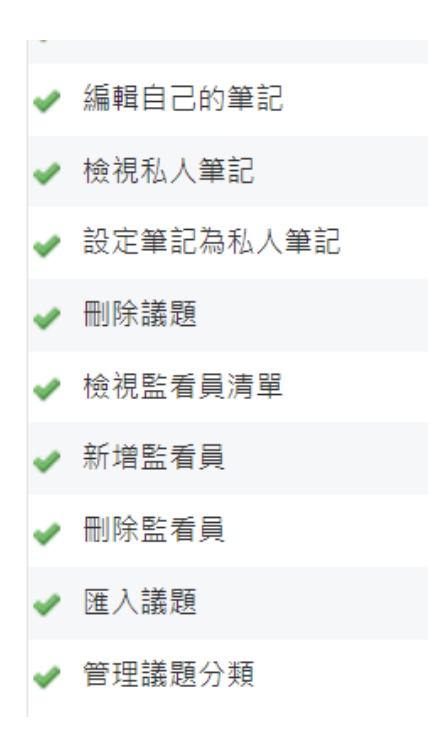

| Y | 新聞     |   |    |
|---|--------|---|----|
| V | 檢視新聞   | ~ | ΤB |
| ~ | 管理新聞   | ~ | 檢  |
| ~ | 回應新聞   | ~ | 紀  |
| V | 版本控管   | ~ | 編  |
| ~ | 檢視變更集  | ~ | 編  |
| ~ | 瀏覽儲存機制 | • | 管  |
| ~ | 存取認可   | ~ | 輸  |
| ~ | 管理相關議題 | ~ | 滙  |
| ~ | 管理儲存機制 |   |    |

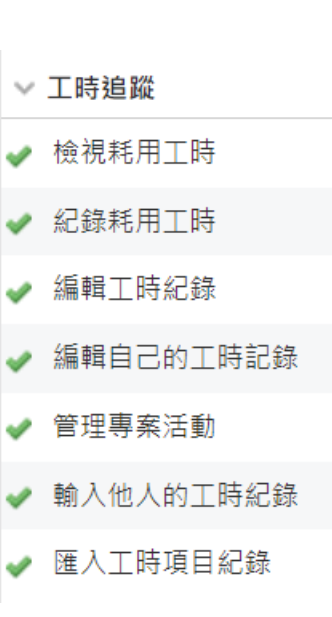

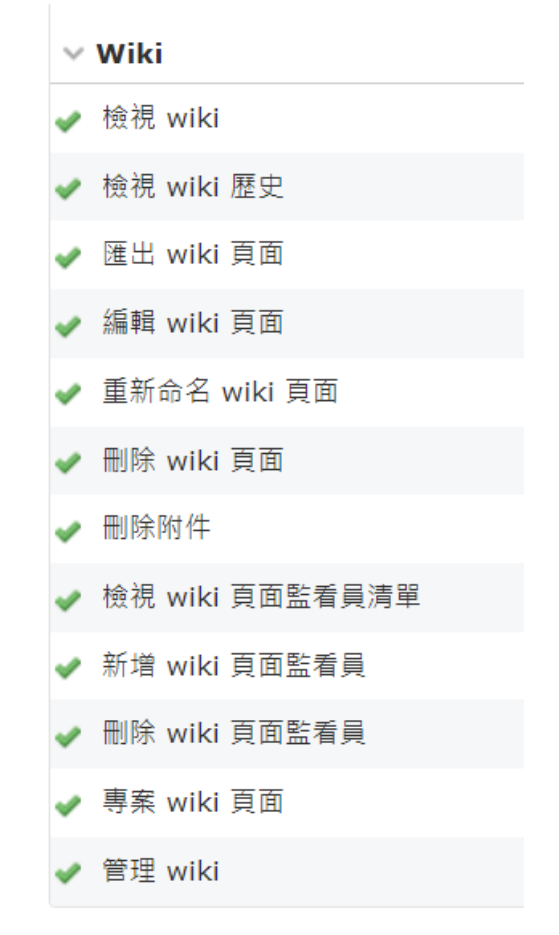

#### 追蹤標籤清單

💿 建立新的追蹤標籤 🖐 摘要

|         | 追蹤標籤 | 預設狀態 | 概述 |        |      |
|---------|------|------|----|--------|------|
| Bug     |      | New  |    | 🛊 📄 複製 | ☆ 刪除 |
| Feature |      | New  |    | 💲 📄 複製 | ☆ 刪除 |
| Support |      | New  |    | 💲 🔋 複製 | ☆ 刪除 |

| 議題狀態清單      |    | ② 建立: |    | Z新狀態 |    |
|-------------|----|-------|----|------|----|
|             | 狀態 | 議題已結束 |    |      |    |
| New         |    |       | \$ | Ŵ    | 刪除 |
| In Progress |    |       | \$ | Ŵ    | 刪除 |
| Resolved    |    |       | \$ | Ŵ    | 刪除 |
| Feedback    |    |       | \$ | Ŵ    | 刪除 |
| Closed      |    | ✓     | \$ | Ŵ    | 刪除 |
| Rejected    |    | ✓     | \$ | Ŵ    | 刪除 |

| 🖌 🛛 | 更新 | 成功 |
|-----|----|----|
|-----|----|----|

#### 設定

| ──般 顯示 驗證 API 專案清單 用戶清單 | 議題追蹤 工時追蹤 檔案 電子郵件提醒選項 傳入的電子郵件 儲存機制清單                                               |
|-------------------------|------------------------------------------------------------------------------------|
| 標題歡迎詞                   | Lab321<br>▲編輯 預覧 B I U S C HI H2 H3 註目 酉 酉 即 PFe ↔ @ ■ @<br>Welcome to our kingdom |
| 每頁顯示個數選項                | 25,50,100<br>可輸入多個值(須以逗號分隔)。                                                       |
| 每一頁的搜尋結果數目專案活動顯示天數      | 10 天<br>x 10 天                                                                     |
| 主機名稱                    | f localhost:3000<br>範例: 13.230.155.15<br>建 HTTP マ                                  |
| 文字格式                    | Text                                                                               |
|                         | Lab321                                                                             |
|                         | 網站首頁                                                                               |

Welcome to our kingdom